#### NETCAD KURULUM DOKÜMANI

Bilgisayarınızda daha önce Netcad kurulu ise aşağıdaki talimatları sırasıyla uygulayınız.

İlk defa <u>kuruluyor ise t</u>alimatları 7. Maddeden itibaren uygulayınız.

- 1- Kurulum Rehberi sayfasında bulunan NETCAD.rar dosyasını indiriniz.
- 2- İndirilen NETCAD.rar dosyasına sağ tıklayıp "Klasöre Ayıkla" seçeneğine tıklayınız.

| Değiştirme tarihi<br>6.08.2024 10:30<br>6.08.2024 10:30<br>6.08.2024 10:28 | Tür<br>WinRAR arşivi<br>Dosya klasörü<br>Dosya klasörü | Boyut 1 |
|----------------------------------------------------------------------------|--------------------------------------------------------|---------|
| 6.08.2024 10:30<br>6.08.2024 10:30<br>6.08.2024 10:28                      | WinRAR arşivi<br>Dosya klasörü<br>Dosya klasörü        | 1       |
| 6.08.2024 10:30<br>6.08.2024 10:30<br>6.08.2024 10:28                      | WinRAR arşivi<br>Dosya klasörü<br>Dosya klasörü        | 1       |
| 6.08.2024 10:30<br>6.08.2024 10:30<br>6.08.2024 10:28                      | WinKAR arşıvı<br>Dosya klasörü<br>Dosya klasörü        |         |
| 6.08.2024 10:30<br>6.08.2024 10:28                                         | Dosya klasörü<br>Dosya klasörü                         |         |
| 0.08.2024 10228                                                            | Dosya kiasoru                                          |         |
|                                                                            |                                                        |         |
|                                                                            |                                                        |         |
|                                                                            |                                                        |         |
|                                                                            |                                                        |         |
|                                                                            |                                                        |         |
|                                                                            |                                                        |         |
|                                                                            |                                                        |         |
|                                                                            |                                                        |         |
|                                                                            |                                                        |         |
|                                                                            |                                                        |         |
|                                                                            |                                                        |         |
|                                                                            |                                                        |         |
|                                                                            |                                                        |         |
|                                                                            |                                                        |         |
|                                                                            |                                                        |         |
|                                                                            |                                                        |         |
|                                                                            |                                                        |         |
|                                                                            |                                                        |         |
|                                                                            |                                                        |         |
|                                                                            |                                                        |         |

3- <u>1- NC\_KALDIR</u> klasörü içerisinde bulunan "NetcadKaldıraç.exe" isimli uygulamayı çalıştırınız.

|              | Ad                                                | Değiştirme tarihi          | Tür           | Boyut |
|--------------|---------------------------------------------------|----------------------------|---------------|-------|
| lizli erişim | 1- NC_KALDIR                                      | 6.08.2024 10:28            | Dosya klasörü |       |
| Masaustu     | 2- NC_8.5                                         | 6.08.2024 10:28            | Dosya klasörü |       |
| Indirilenler | 🕺 📙 3- DCPOSTGRE                                  | 6.08.2024 10:34            | Dosya klasörü |       |
|              |                                                   |                            |               |       |
| Belgeler     | *                                                 |                            |               |       |
| Belgeler     | ilgisayar > İndirilenler > NETCAD > 1- NC_K<br>Ad | ALDIR<br>Değiştirme tarihi | Tür           | Boyut |

4- Açılan pencerede "Hepsi" seçeneğine tıklayıp ardından "Seçili Olanları Kaldır" seçeneğine tıklayınız.

Not: Tavsiye edilen tümünü kaldırmanızdır.

| Hizli erşim  Masaüstü  Masaüstü  Mininenler  Belgeler  Resimler  OneDrive  DiKİLİ  Screenpresso  Sol SoBGILLAP                                                                                                    | * * * * * | Net | NetcadKaldıraç<br>tcad Kaldıraç | 22.12.2022 14:31 | Uygulama | 348 KB |
|----------------------------------------------------------------------------------------------------|-----------|-----|---------------------------------|------------------|----------|--------|
| Masaüstü<br>↓ Indirilenler<br>Belgeler<br>► Resimler<br>● OneDrive<br>DIKLI<br>Screenpresso<br>Sol. SoPGIU AP                                                                                                    | * * * * * | Net | tcad Kaldıraç                   | ×                | ,,,      |        |
| indirilenter Belgeler Resimter OneDrive DiKLLi Screenpresso Scri Screenflage                                                                                                    | * * * *   | Net | tcad Kaldıraç                   | 8                |          |        |
| Belgeler Resimler OneDrive DiKILI Screenpresso Screenpresso Screenpre | * * *     | 1   | V Hanai                         |                  |          |        |
| Resimler  OneDrive  DikiLi  Screenpresso  SOL SORGULAP                                                                                                    | *         | U   | V Honoi                         |                  |          |        |
| OneDrive     DikiLi     Screenpresso     sop sop sup App                                                                                                    | *         |     | I Hepsi                         |                  |          |        |
| DİKİLİ                                                                                                    |           |     | HESAP                           |                  |          |        |
| Screenpresso                                                                                                    |           |     | NETCAD 3D+                      |                  |          |        |
|                                                                                                    |           |     | NETCAD GISARA                   |                  |          |        |
| JUL SONODEAN                                                                                                    |           |     | NETCAD RASVEK                   |                  |          |        |
| yedekleme_yazisi                                                                                                    |           |     | Vetcad Update & Task Manager    |                  |          |        |
| 📥 OneDrive                                                                                                    |           |     | METCAD VGA<br>NETCAP            |                  |          |        |
| 💻 Bu bilgisayar                                                                                                    |           |     | ✓ NETSURF                       |                  |          |        |
| 🧊 3D Nesneler                                                                                                    |           |     | PLANET                          |                  |          |        |
| 🔮 Belgeler                                                                                                    |           |     | ✓ Netcad GIS                    |                  |          |        |
| 🕂 İndirilenler                                                                                                    |           |     |                                 |                  |          |        |
| 🔜 Masaüstü                                                                                                    |           |     |                                 |                  |          |        |
| 👌 Müzikler                                                                                                    |           |     |                                 |                  |          |        |
| E Resimler                                                                                                    |           |     |                                 |                  |          |        |
| 📑 Videolar                                                                                                    |           |     | Vanila                          |                  |          |        |
| 🏪 Yerel Disk (C:)                                                                                                    |           |     | renne                           |                  |          |        |
| 🕳 Yeni Birim (D:)                                                                                                    |           | 2   | Seçili Olanları Kaldır          |                  |          |        |

5- Aynı dizin içerisinde bulunan "Netcad\_DEL.bat" isimli uygulamayı çalıştırınız. (Kaldırma işlemi tamamlandıktan sonra)

| ← → ~ ↑        | → Bu bilgisayar → İndiril | lenler > NETCAD > 1- NC_KALD | IR                |                  |        |
|----------------|---------------------------|------------------------------|-------------------|------------------|--------|
| 🛃 Hızlı erisim |                           | Ad                           | Değiştirme tarihi | Tür              | Boyut  |
| Maaa üstü      |                           | Netcad_DEL                   | 3.04.2019 17:51   | Windows Toplu İş | 1 KB   |
| 📕 Masaustu 🕂   | A.                        | 💦 NetcadKaldıraç             | 22.12.2022 14:31  | Uygulama         | 348 KB |
| Belgeler       | *                         |                              |                   |                  |        |

6- Bilgisayarınızın C diskine gidip Netcad ile ilgili klasör kalmadığından emin olmanız gerekmektedir. Böyle bir klasör var ise silinmelidir.

|                             | Manage Local Disk (C:)     |                  |             |      |  |
|-----------------------------|----------------------------|------------------|-------------|------|--|
| File Home Share View        | Drive Tools                |                  |             |      |  |
| ← → → ↑ 🏪 → This PC → Local | Disk (C:) »                |                  |             |      |  |
|                             | Name                       | Date modified    | Type        | Size |  |
| > 📌 Quick access            | in straub                  | 10.09.2020.12.54 | File felder |      |  |
| 🗸 🛄 This PC                 |                            | 18.12.2020 13:34 | File folder |      |  |
| > 🔲 3D Objects              | Netcad.Netigma.Periodics   | 12.10.2021 17:21 | File folder |      |  |
| > 🗳 A on PROGRAMPC          | Netcad.WcfSoapProxyRestApi | 12.10.2021 17:19 | File folder |      |  |
| > 🗳 C on PROGRAMPC          | Netcad8                    | 10.02.2021 16:49 | File folder |      |  |
| > 🕰 D on PROGRAMPC          | 📙 Netcad8_tapu_kaldırmayin | 26.03.2021 17:14 | File folder |      |  |
|                             | Netcad855                  | 3.06.2024 20:32  | File folder |      |  |
|                             | nssm-2.24                  | 12.10.2021 17:21 | File folder |      |  |
| > Documents                 |                            | 4.02.2022 08:55  | File folder |      |  |
| > 🕂 Downloads               | Program Files              | 19.07.2024 14:50 | File folder |      |  |
| > 🎝 Music                   | Program Files (x86)        | 19.07.2024 14:50 | File folder |      |  |
| > 📰 Pictures                |                            | 19.07.2024 14:50 | File folder |      |  |
| > 📑 Videos                  |                            | 26.07.2024 08:58 | File folder |      |  |
| > 🟪 Local Disk (C:)         | totalcmd                   | 14.07.2022 13:39 | File folder |      |  |
| NetCAD GIS Server (E)       | Users                      | 22.06.2022 13:46 | File folder |      |  |
| NetCAD Files Dealors (E)    | Windows                    | 12.07.2024 08:25 | File folder |      |  |
| MetCAD_Files_Backup (F:)    | 🛄 .md                      | 14.08.2020 13:04 | RND File    | 1 KB |  |
| > 💣 Network                 |                            |                  |             |      |  |

## 7- 2- NC\_8.5 isimli klasöre tıklayınız.

| $\leftarrow \rightarrow \cdot \cdot \uparrow$ - Bu bil | lgisayar > İndirilenler > NETCAD > |                   |               |       |
|--------------------------------------------------------|------------------------------------|-------------------|---------------|-------|
| a list side                                            | Ad                                 | Değiştirme tarihi | Tür           | Boyut |
| Hizli erişim                                           | 1- NC_KALDIR                       | 6.08.2024 10:38   | Dosya klasörü |       |
|                                                        | 2- NC_8.5                          | 6.08.2024 10:28   | Dosya klasörü |       |
|                                                        | 3- DCPOSTGRE                       | 6.08.2024 10:34   | Dosya klasörü |       |
| 🖆 Belgeler                                             | A.                                 |                   |               |       |

8- Açılan pencerede modüller sırasına göre (1'den 10'a) teker teker kurulur. Açılan pencereler Next, Next tıklanıp geçilir.

|                    |   | Ad                   | Değiştirme tarihi | Tür                | Boyut      |
|--------------------|---|----------------------|-------------------|--------------------|------------|
| Hızlı erişim       |   |                      |                   |                    |            |
| Masaüstü           | * | 1- NETCAD_GIS_8.5.5  | 26.10.2023 08:51  | Uygulama           | 394,999 KB |
|                    |   | NCGISARA_3.0.6       | 26.10.2023 08:50  | Uygulama           | 6,242 KB   |
| F Indirilenter     | R | NETCAD_VGA_3.0.6     | 26.10.2023 08:50  | Uygulama           | 5,650 KB   |
| 🖀 Belgeler         | * | 💦 4- HESAP_6.1.5     | 26.10.2023 08:48  | Uygulama           | 10,576 KB  |
| Nesimler           | * | N 5- PLANET_8.3.2    | 26.10.2023 08:49  | Uygulama           | 74,257 KB  |
| 🕒 OneDrive         | * | S- NETCAD_TAPU_5.0.5 | 26.10.2023 08:52  | Uygulama           | 11,653 KB  |
| Dikili             |   | NETKAMU_8.2.1        | 26.10.2023 08:48  | Uygulama           | 22,074 KB  |
| Screenpresso       |   | NETMAP_7.2.4         | 26.10.2023 08:48  | Uygulama           | 23,660 KB  |
|                    |   | NETPRO_11.1.1        | 26.10.2023 08:48  | Uygulama           | 25,391 KB  |
| SUL SUNGULAR       |   | NETSURF_8.5.4        | 26.10.2023 08:48  | Uygulama           | 44,659 KB  |
| 📑 yedekleme_yazisi |   | NETHASP              | 17.07.2024 09:43  | Yapılandırma avarl | 1 KB       |

Not: Kurulumların tamamlanması Denetim Masası → Program Ekle veya Kaldır sekmesinden kontrol edilmelidir.

9- Klasörün en altında bulunan "NETHASP.INI" isimli dosya kopyalanır.

| 1.0.1            | Name                      | Date modified    | Туре               | Size       |
|------------------|---------------------------|------------------|--------------------|------------|
| 🖈 Quick access   | NETCAD_GIS_8.5.5.exe      | 26.10.2023 08:51 | Application        | 394,999 KB |
| 💻 This PC        | 🔀 2- NCGISARA_3.0.6.exe   | 26.10.2023 08:50 | Application        | 6,242 KB   |
| 🧊 3D Objects     | 🔀 3- NETCAD_VGA_3.0.6.exe | 26.10.2023 08:50 | Application        | 5,650 KB   |
| 🛫 A on PROGRAMPC | 💦 4- HESAP_6.1.5.exe      | 26.10.2023 08:48 | Application        | 10,576 KB  |
|                  | N 5- PLANET_8.3.2.exe     | 26.10.2023 08:49 | Application        | 74,257 KB  |
|                  | 6- NETCAD_TAPU_5.0.5.exe  | 26.10.2023 08:52 | Application        | 11,653 KB  |
|                  | 💦 7- NETKAMU_8.2.1.exe    | 26.10.2023 08:48 | Application        | 22,074 KB  |
|                  | 💦 8- NETMAP_7.2.4.exe     | 26.10.2023 08:48 | Application        | 23,660 KB  |
| 🚆 Documents      | NETPRO_11.1.1.exe         | 26.10.2023 08:48 | Application        | 25,391 KB  |
| 🖶 Downloads      | Netsurf_8.5.4.exe         | 26.10.2023 08:48 | Application        | 44,659 KB  |
| 👌 Music          | 🔊 NETHASP.INI             | 17.07.2024 09:43 | Configuration sett | 1 KB       |
| 📰 Pictures       |                           |                  |                    |            |

# 10- C diskinde kurulu olan "<u>Netcad</u>" klasörüne yapıştırılır.

📑 Videos

| 4 Quick                   | rvame                  | Date modified    | туре               | Size              |                                                        |
|---------------------------|------------------------|------------------|--------------------|-------------------|--------------------------------------------------------|
| Y QUICK ACCESS            | DLL                    | 29.09.2023 13:49 | File folder        |                   |                                                        |
| 💻 This PC                 | FONT                   | 29.09.2023 13:49 | File folder        |                   |                                                        |
| 🧊 3D Objects              | LISANS                 | 29.09.2023 13:51 | File folder        |                   |                                                        |
| 🛫 A on PROGRAMPC          | 📙 logs                 | 16.07.2024 10:11 | File folder        |                   |                                                        |
| C on PROGRAMPC            | LTYPES                 | 29.09.2023 13:49 | File folder        |                   |                                                        |
| PROGRAMPC                 | - MODUL                | 29.09.2023 13:49 | File folder        |                   |                                                        |
| Deskter                   | SECME                  | 29.09.2023 13:49 | File folder        |                   |                                                        |
|                           | SEMBOL                 | 29.09.2023 13:49 | File folder        |                   |                                                        |
| Documents                 | TOOLS                  | 29.09.2023 13:49 | File folder        |                   |                                                        |
| 🕂 Downloads               | - Update               | 29.09.2023 13:49 | File folder        |                   | 🖏 Replace or Skip Files - 🗆 🗙                          |
| 👌 Music                   | dock.txt               | 3.06.2024 20:40  | Text Document      | 2 KB              |                                                        |
| 📰 Pictures                | EurekaLogOpt.bin       | 20.10.2021 10:48 | BIN File           | 20 KB             | Copying 1 item from NC_8.5 to Netcad855                |
| 📲 Videos                  | EurekaLogOpt_Debug.bin | 20.10.2021 10:48 | BIN File           | 20 KB             | The destination already has a file named "NETHASP.INI" |
| Local Disk (C:)           | GEAR32PD.DLL           | 20.10.2021 10:49 | Application extens | 1,264 KB          | -                                                      |
| NetCAD GIS Server (E)     | NC_EXC_CONV.DLL        | 20.10.2021 10:51 | Application extens | 144 KB            | Replace the file in the destination                    |
| NetCAD Files Dealors (E)  | MC_HDF5.DLL            | 20.10.2021 10:51 | Application extens | 900 KB            |                                                        |
| INECCAD_Files_backup (F;) | NC_VRML_PARSER.DLL     | 20.10.2021 10:51 | Application extens | 76 KB             | Skip this file                                         |
| 🥏 Network                 | Nc32.AZE               | 15.06.2023 15:55 | AZE File           | 3,039 KB          |                                                        |
|                           | Nc32.ENU               | 15.06.2023 15:55 | ENU File           | 3,026 KB          | Compare info for both files                            |
|                           | Nc32.exe               | 15.06.2023 15:55 | Application        | 36,895 KB         |                                                        |
|                           | NC32.exe.config        | 18.07.2022 11:45 | CONFIG File        | 1 KB              |                                                        |
|                           | Nc32.INI               | 16.07.2024 10:11 | Configuration sett | 8 KB              | Fewer details                                          |
|                           | Nc32.PLK               | 15.06.2023 15:55 | PLK File           | 3, <b>0</b> 45 KB |                                                        |
|                           | Nc32.RUS               | 15.06.2023 15:55 | RUS File           | 3,060 KB          |                                                        |
|                           | Nc32.TRK               | 15.06.2023 15:55 | TRK File           | 3,033 KB          |                                                        |
|                           | Nr32 A7F NCRIB         | 4 05 2023 22-16  | NICRIR File        | 138 KB            |                                                        |

#### 11- 3-DCPOSTGRE isimli klasöre tıklanır.

| $\leftarrow$ $\rightarrow$ $\checkmark$ $\uparrow$ $\square$ $\rightarrow$ Bu bilgis | sayar > İndiril | enler > NETCAD > |                   |               |       |
|--------------------------------------------------------------------------------------|-----------------|------------------|-------------------|---------------|-------|
| <b>3</b>                                                                             |                 | Ad               | Değiştirme tarihi | Tür           | Boyut |
| 🖈 Hızlı erişim                                                                       |                 | 1- NC_KALDIR     | 6.08.2024 10:38   | Dosya klasörü |       |
| indiction les                                                                        |                 | 2- NC_8.5        | 6.08.2024 10:28   | Dosya klasörü |       |
| Indiriienier                                                                         | Ħ               | 3- DCPOSTGRE     | 6.08.2024 10:34   | Dosya klasörü |       |
| 🔮 Belgeler                                                                           | *               |                  |                   |               |       |

## 12- Açılan klasörde bulunan "dcpostgresqlfree.exe" uygulaması çalıştırılır.

| 🕹 Hizh ericim      | Ad                 | Değiştirme tarihi | Tür      | Boyut     |
|--------------------|--------------------|-------------------|----------|-----------|
| Masaüstü 💉         | 🔀 dcpostgresqlfree | 21.09.2017 15:14  | Uygulama | 18,637 KB |
| 🕂 İndirilenler 🛛 🖈 |                    |                   |          |           |

13- Klavyeden "Windows + R" tuşlarına basıp açılan pencereye "%appdata%" yazılıp tamam'a tıklanmalıdır.

| 🖅 Çalış     | ştır ×                                                                                                  |
|-------------|----------------------------------------------------------------------------------------------------|
|             | Bir program, klasör, belge veya Internet kaynağının adını<br>yazdığınızda Windows sizin için açacaktır. |
| <u>A</u> ç: | %appdata%                                                                                               |
| + 00F       | Tamam İptal G <u>ö</u> zat                                                                              |

### 14- Açılan pencereye indirilen klasör içerisinde bulunan "Gisara" klasörü kopyalanıp yapıştırılmalıdır.

| Ad       Degiptime tarihi       Tur       Boyut         Masaiduu       Indinitenter       002.020 110.23       Dopy klasoriu       Dopy klasoriu         Begger       Giskae       6.08.2024 10.23       Dopy klasoriu       Dopy klasoriu         Resimiler       Giskae       6.08.2024 10.24       Dopy klasoriu       Dopy klasoriu                                                                                                    | · 🛧 📙 > Bu bilgisay                                                                                                    | /ar > İndir | rilenler > NETCAD                                                                                                    |                   |               |       |
|----------------------------------------------------------------------------------------------------|----------------------------------------------------------------------------------------------------|-------------|----------------------------------------------------------------------------------------------------|-------------------|---------------|-------|
| <ul> <li>Hadi engine</li> <li>Masaŭstů</li> <li>2. NC,&amp;JS</li> <li>3. DCPOSTIGRE</li> <li>6.08.2024 10.33</li> <li>Dosya klasorů</li> <li>Dosya klasorů</li> <li>Dosya klasorů</li> <li>GisAre</li> <li>S. 08.2024 10.47</li> <li>Dosya klasorů</li> </ul>                                                                                                    |                                                                                                    |             | Ad                                                                                                    | Değiştirme tarihi | Tür           | Boyut |
| Masadada Indinienter Belgeler Resimter                                                                                                    | 📌 Hızlı erişim                                                                                                    |             | 1- NC KALDIR                                                                                                    | 6.08 2024 10:38   | Dosva klasörü |       |
| Indimienter 3 DCPOSTORE 6 0.08.2024 10.34 Doys klasórii GisAre 6 0.08.2024 10.47 Doys klasórii I GisAre 5 0.8.2024 16:19 Doys klasórii                                                                                                    | 🔜 Masaüstü                                                                                                    | A           | 2- NC 85                                                                                                    | 6.08.2024.10:28   | Dosya klasörü |       |
| Belgeler Gakrin Goudant Hand Daty a klasori     Resimler     Giskrin Subscription     Giskrin Subscription                                                                                                    | 🕂 İndirilenler                                                                                                    | *           | 3- DCPOSTGRE                                                                                                    | 6.08.2024.10:34   | Dosya klasörü |       |
| Reimier                                                                                                    | Belgeler                                                                                                    | *           | GisAra                                                                                                    | 6.08.2024 10:47   | Dosya klasörü |       |
| Gicka 5.08.2024 16.19 Doya klasora                                                                                                    | Resimler                                                                                                    | *           |                                                                                                    | 0.00.2024 10.41   | bosya kiasora |       |
| Gisfare       5.08.2024 16:19       Dosyas klassing                                                                                                    |                                                                                                    |             |                                                                                                    |                   |               |       |
| Gialar S.08.2024 16:19 Dosya kilasona                                                                                                    |                                                                                                    |             |                                                                                                    |                   |               |       |
| GisAre 5.08.2024 16:19 Dosya klasora                                                                                                    |                                                                                                    |             |                                                                                                    |                   |               |       |
| GisAra 5.08.2024 16:19 Dosya klasova                                                                                                    | Manageriti                                                                                                    |             |                                                                                                    |                   |               |       |
| CisAra       5.08.2024 16:19       Dosya klasoru                                                                                                    | - Logic Harden                                                                                                    |             |                                                                                                    |                   |               |       |
| GisAra 5.08.2024 16:19 Dosya klasoru                                                                                                    | and the second second se |             |                                                                                                    |                   |               |       |
| GisAra       5.08.2024 16:19       Dosya klasóru                                                                                                    |                                                                                                    |             | and the second second s |                   |               |       |
| GisAra 5.08.2024 16:19 Dosya klasoru                                                                                                    |                                                                                                    |             |                                                                                                    |                   |               |       |
| iskra       5.08.2024 16:19       Dosya klasorii                                                                                                    |                                                                                                    |             |                                                                                                    |                   |               |       |
| GisAre 5.08.2024 16:19 Dosya klasofra                                                                                                    |                                                                                                    |             |                                                                                                    |                   |               |       |
|                                                                                                    | Competence -                                                                                                    | 1           | GisAra                                                                                                    | 5 09 2024 16:10   | Doova klasõrü |       |
| Addition (addition)     Addition     Addition     Addition       Stables     Advection     Advection     Advection     Advection       Advection     Advection     Advection     Advection     Advection       Advection     Advection     Advection     Advection     Advection       Advection     Advection     Advection     Advection     Advection       Advection     Advection     Advection     Advection     Advection       Advection     Advection     Advection     Advection     Advection       Advection     Advection     Advection     Advection     Advection       Advection     Advection     Advection     Advection     Advection       Advection     Advection     Advection     Advection     Advection       Advection     Advection     Advection     Advection     Advection       Advection     Advection     Advection     Advection     Advection       Advection     Advection     Advection     Advection     Advection       Advection     Advection     Advection     Advection     Advection       Advection     Advection     Advection     Advection     Advection       Advection     Advection     Advection     Advection     Advec                                                                                                    | STR. STREET, MR.                                                                                                    |             |                                                                                                    | 5.06.2024 10:19   | Dosya kiasofu |       |
| Solitis     Service     Service     Service     Service       Result     Result     102007-00     Reprint       Result     Result     202007-00     Reprint       Result     Result     202007-00     Reprint       Result     Result     202007-00     Reprint       Result     Result     20207-00     Reprint       Result     Result     202                                                                                                    | padditions, panti                                                                                                    |             |                                                                                                    |                   |               |       |
| Maxadi     Minardi     Minardi     Minardi     Minardi       Maxadi     Minardi     Minardi     Minardi     Minardi       Mapin     Minardi     Minardi     Minardi     Minardi       Mapin     Minardi     Minardi     Minardi     Minardi       Mapin     Minardi     Minardi     Minardi     Minardi       Maxadi     Minardi     Minardi     Minardi     Minardi       Maxadi     Minardi     Minardi     Minardi     Minardi       Maxadi     Minardi     Minardi     Minardi     Minardi       Maxadi     Minardi     Minardi     Minardi     Minardi       Maxadi     Minardi     Minardi     Minardi     Minardi       Maxadi     Minardi     Minardi     Minardi     Minardi       Maxadi     Minardi     Minardi     Minardi     Minardi       Maxadi     Minardi     Minardi     Minardi     Minardi       Maxadi     Minardi     Minardi     Minardi     Minardi       Maxadi     Minardi     Minardi     Minardi     Minardi       Maxadi     Minardi     Minardi     Minardi     Minardi       Maxadi     Minardi     Minardi     Minardi     Minardi       Minardi </th <th></th> <th></th> <th></th> <th></th> <th></th> <th></th>                                                                                                    |                                                                                                    |             |                                                                                                    |                   |               |       |
| Aligned     More risks Max-Nag M2     Align 100     Mag Max       2 Maxim     Akim     Align 100     Max Max       Mapin     Akim     Align 100     Max Max       Mapin     Align 100     Align 100     Max Max       Maxim     Align 100     Align 100     Max Max       Maxim     Align 100     Align 100     Max Max       Man                                                                                                    |                                                                                                    |             | Manual I                                                                                                    |                   |               |       |
| 21 Maxifi     Maxifi     Maxifi     Maxifi     Maxifi       Napire     Maxifi     Coldariana     Maxifi     Maxifi       Nation     Maxifi     Coldariana     Maxifi     Maxifi       Name     Maxifi     Coldariana     Maxifi     Maxifi       Name     Maxifi     Coldariana     Maxifi     Maxifi       Name     Maxifi     Coldariana     Maxifi     Maxifi       Name     Maxifi     Coldariana     Maxifi     Maxifi       Name     Maxifi     Maxifi     Maxifi     Maxifi       Name     Maxifi     Maxifi     Maxifi     Maxifi       Name     Maxifi     Maxifi     Maxifi     Maxifi       Name     Maxifi     Maxifi     Maxifi     Maxifi       Name     Maxifi     Maxifi     Maxifi     Maxifi       Name     Maxifi     Maxifi     Maxifi     Maxifi       Name     Maxifi     Maxifi     Maxifi     Maxifi       Name     Maxifi     Maxifi     Maxifi     Maxifi       Name     Maxifi     Maxifi     Maxifi     Maxifi       Name     Maxifi     Maxifi     Maxifi     Maxifi       Name     Maxifi     Maxifi     Maxifi     <                                                                                                    | Relignation .                                                                                                    |             |                                                                                                    |                   |               |       |
| Nypin     odecastili     CREATION     Decastion       Autom     None     None     None     None       Autom     None     None     None     None       Autom <td< th=""><th>Cit Manuality</th><th></th><th></th><th></th><th></th><th></th></td<>                                                                                                    | Cit Manuality                                                                                                    |             |                                                                                                    |                   |               |       |
| Antenini     MCM     ATTACH (MCM)     Mage (Massa)       Maxalli     Maxalli     Mage (Massa)     Mage (Massa)       Maxalli     Maxalli     Mage (Massa)     Mage (Massa)       Maxalli     Mage (Massa)     Mage (Massa)     Mage (Massa)       Maxalli     Mage (Massa)     Mage (Massa)     Mage (Massa)       Maxalli     Mage (Massa)     Mage (Massa)     Mage (Massa)       Maxalli     Mage (Massa)     Mage (Massa)     Mage (Massa)       Maxalli     Mage (Massa)     Mage (Massa)     Mage (Massa)       Maxalli     Mage (Massa)     Mage (Massa)     Mage (Massa)       Maxalli     Mage (Massa)     Mage (Massa)     Mage (Massa)       Maxalli     Mage (Massa)     Mage (Massa)     Mage (Massa)       Maxalli     Mage (Massa)     Mage (Massa)     Mage (Massa)       Maxalli     Mage (Massa)     Mage (Massa)     Mage (Massa)       Maxalli     Mage (Massa)     Mage (Massa)     Mage (Massa)       Massa     Mage (Massa)     Mage (Massa)     Mage (Massa)       Massa     Mage (Massa)     Mage (Massa)     Mage (Massa)       Massa     Mage (Massa)     Mage (Massa)     Mage (Massa)       Massa     Mage (Massa)     Mage (Massa)     Mage (Massa)       Mas                                                                                                    | Telepher .                                                                                                    |             |                                                                                                    |                   |               |       |
| Maxim     Maxim     Control     Maximum       Assim     Maximum     Maximum     Maximum       Maximum     Maximum     Maximum     Maximum       Maximum     Maximum     Maximum                                                                                                    |                                                                                                    |             | NATIONAL CONTRACTOR                                                                                                    |                   |               |       |
| Maile     Mail of Uniting     Viel 2012 Viel 1     Description       Nome     Maile of Uniting     Mill 2012 Viel 1     Mill 2014 Viel 1       Nome     Maile of Uniting     Mill 2012 Viel 1     Mill 2014 Viel 1       Nome     Maile of Uniting     Mill 2012 Viel 1     Mill 2014 Viel 1       Nome     Mill 2014 Viel 1     Mill 2014 Viel 1     Mill 2014 Viel 1       Nome     Mill 2014 Viel 1     Mill 2014 Viel 1     Mill 2014 Viel 1       Nome     Mill 2014 Viel 1     Mill 2014 Viel 1     Mill 2014 Viel 1       Nome     Mill 2014 Viel 1     Mill 2014 Viel 1     Mill 2014 Viel 1       Nome     Mill 2014 Viel 1     Mill 2014 Viel 1     Mill 2014 Viel 1       Nome     Mill 2014 Viel 1     Mill 2014 Viel 1     Mill 2014 Viel 1       Nome     Mill 2014 Viel 1     Mill 2014 Viel 1     Mill 2014 Viel 1       Nome     Mill 2014 Viel 1     Mill 2014 Viel 1     Mill 2014 Viel 1       Nome     Mill 2014 Viel 1     Mill 2014 Viel 1     Mill 2014 Viel 1       Nome     Mill 2014 Viel 1     Mill 2014 Viel 1     Mill 2014 Viel 1       Nome     Mill 2014 Viel 1     Mill 2014 Viel 1     Mill 2014 Viel 1       Nome     Mill 2014 Viel 1     Mill 2014 Viel 1     Mill 2014 Viel 1       Nome     Mill 2014 Viel 1     Mill 2014 Viel 1 </th <th>(Bassier)</th> <th></th> <th>- Manual</th> <th></th> <th></th> <th></th>                                                                                                    | (Bassier)                                                                                                    |             | - Manual                                                                                                    |                   |               |       |
| Image: Second Second                  |                                                                                                    |             | Famout Tallings                                                                                                    |                   |               |       |
| Image: State of the state     Image: State of the state     Image: State of the state     Image: State of the state     Image: State of the state       Image: State of the state     Image: State of the state     Image: State of the state     Image: State of the state       Image: State of the state     Image: State of the state     Image: State of the state     Image: State of the state       Image: State of the state     Image: State of the state     Image: State of the state     Image: State of the state       Image: State of the state     Image: State of the state     Image: State of the state     Image: State of the state       Image: State of the state     Image: State of the state     Image: State of the state     Image: State of the state       Image: State of the state     Image: State of the state     Image: State of the state     Image: State of the state       Image: State of the state     Image: State of the state     Image: State of the state     Image: State of the state       Image: State of the state     Image: State of the state     Image: State of the state     Image: State of the state       Image: State of the state     Image: State of the state     Image: State of the state     Image: State of the state       Image: State of the state     Image: State of the state     Image: State of the state     Image: State of the state       Image: State of the state     Image: State     Image: State     Image: State                                                                                                    |                                                                                                    |             | Tabu and Tapes                                                                                                    |                   |               |       |
| Section     Section     Section     Section     Section       Section     Section     Section     Section     Section       Section     Section     Section     Section     Section       Section     Section     Section     Section     Section       Section     Section     Section     Section     Section       Section     Section     Section     Section     Section       Section     Section     Section     Section     Section       Section     Section     Section     Section     Section       Section     Section     Section     Section     Section       Section     Section     Section     Section     Section       Section     Section     Section     Section     Section       Section     Section     Section     Section     Section       Section     Section     Section     Section     Section       Section     Section     Section     Section     Section                                                                                                    |                                                                                                    |             | Charageant                                                                                                    |                   |               |       |
| • Mail Dial Cli       • applicit       5.000 Cli Dial Cli Dial       Main Statem         • Mail Dial Cli       • Applicit       5.000 Cli Dial Cli Dial       Main Statem         • Mail Dial Cli       • Applicit       5.000 Cli Dial Cli Dial       Main Statem         • Mail Dial Cli       • Applicit       5.000 Cli Dial       Main Statem         • Mail Dial Cli       • Applicit       5.000 Cli Dial       Main Statem         • Mail Dial Cli       • Applicit       5.000 Cli Dial       Main Statem         • Mail Dial Cli Dial       • Applicit       5.000 Cli Dial       Main Statem         • Mail Dial Cli Dial       • Applicit       5.000 Cli Dial       Main Statem         • Main Statem       • Applicit       6.000 Cli Dial       6.000 Cli Dial       Main Statem         • Main Statem       • Applicit       6.000 Cli Dial       6.000 Cli Dial       Main Statem         • Main Statem       • Applicit       6.000 Cli Dial       6.000 Cli Dial       Main Statem         • Main Statem       • Applicit       6.000 Cli Dial       6.000 Cli Dial       Main Statem         • Main Statem       • Applicit       6.000 Cli Dial       6.000 Cli Dial       Main Statem         • Main Statem       • Applicit       6.000 Cli Dial       6.000 Cli Dial                                                                                                    |                                                                                                    |             | in the second                                                                                                    |                   |               |       |
| Normal Distance     Name Name     Name Name     Name Name       Name     Name Name     Name Name     Name Name       Name     Name Name     Name Name     Name Name       Name     Name     Name Name     Name Name       Name     Name     Name Name     Name                                                                                                    | the most time of a                                                                                                    |             | - againman                                                                                                    |                   |               |       |
| No         Non-State         Non-State           0         000         0000000000         Non-State           0         0000         000000000         Non-State           0         0000         000000000         Non-State           0         0000         000000000         Non-State           0         0000         00000000         Non-State           0         0000         00000000         Non-State           0         0000         000000000         Non-State           0         0000000         000000000         Non-State           0         000000000         000000000         Non-State           0         0000000000         000000000         Non-State           0         0000000000         0000000000         Non-State                                                                                                    | as the direction                                                                                                    |             | Water Terrare                                                                                                    |                   |               |       |
| SMI     AURALINE VERS     Mager Massis       Samified     VALUET VERS     Mager Massis       Samified     VALUET VERS     Mager Massis                                                                                                    |                                                                                                    |             | Material Action                                                                                                    |                   |               |       |
| Second and     100,000 1000     Second and       Second and     100,000 1000     Second and       Second and     100,000 1000     Second and       Second and     100,000 1000     Second and       Second and     100,000 1000     Second and       Second and     100,000 1000     Second and       Second and     100,000 1000     Second and       Second and     100,000 1000     Second and       Second and     100,000 1000     Second and       Second and     100,000 1000     Second and       Second and     100,000 1000     Second and                                                                                                    |                                                                                                    |             |                                                                                                    |                   |               |       |
| Name     1.00.000 10.00     Damp Hannin       Name     1.00.000 10.00     Damp Hannin       Name     1.00.000 10.00     Damp Hannin       Name     1.00.000 10.00     Damp Hannin       Name     1.00.000 10.00     Damp Hannin       Name     1.00.000 10.00     Damp Hannin       Name     1.00.000 10.00     Damp Hannin       Name     1.00.000 10.00     Damp Hannin       Name     1.00.000 10.00     Damp Hannin       Name     1.00.000 10.00     Damp Hannin                                                                                                    |                                                                                                    |             | Terror Walt                                                                                                    |                   |               |       |
| Name     1 - 1 - 2012     Name       Image: Statement     2012     2012     2012       Image: Statement     2012     2012     2012       Image: Statement     2012     2012     2012       Image: Statement     2012     2012     2012       Image: Statement     2012     2012     2012       Image: Statement     2012     2012     2012       Image: Statement     2012     2012     2012       Image: Statement     2012     2012     2012                                                                                                    |                                                                                                    |             | There is a second second secon |                   |               |       |
| 4     3.47,302,914     Supplication       4     34,12,021,913     Supplication       5     Supplication     34,12,021,913     Supplication       6     Supplication     34,12,021,913     Supplication       6     Supplication     34,12,021,913     Supplication       6     Supplication     34,12,021,913     Supplication       6     Supplication     34,12,021,913     Supplication       6     Supplication     34,12,021,913     Supplication                                                                                                    |                                                                                                    |             | Manufilianan .                                                                                                    |                   |               |       |
| Image: Solid     All Local (Section Control (Section Control (Sectin Contro) (Section Control (Sectin Control (Section Control (Secti                           |                                                                                                    |             |                                                                                                    |                   |               |       |
| Konstantingen     Konstantingen     Konstantingen     Konstantingen     Konstantingen     Konstantingen     Konstantingen     Konstantingen                                                                                                    |                                                                                                    |             | - college                                                                                                    |                   |               |       |
| E Readington Division Divisio Divisio Division Division Division Division Division D |                                                                                                    |             | - model                                                                                                    |                   |               |       |
| a lass A fight 100 Augustant.                                                                                                    |                                                                                                    |             | Manufacture .                                                                                                    |                   |               |       |
|                                                                                                    |                                                                                                    |             | Contraction of the second second seco |                   |               |       |

15- Netcad uygulaması açılıp Gisara modülüne tıklanır. Görüntülenen ekran aşağıdaki gibi değilse 16. Maddeyi uygulayınız.

| GisAra                                                                                                    |                                  |
|----------------------------------------------------------------------------------------------------|----------------------------------|
|                                                                                                    | Katman Seçiniz                   |
|                                                                                                    | Y                                |
| Kadastro                                                                                                    | 4                                |
| .Makro NİP_PLNT T_LJND UİP_PLNT                                                                                                    | Kadastro                         |
| NİP Arşiv UİP Arşiv Tdlt5000 Arşiv                                                                                                    | l 💀 Veritabanı Katmanı           |
| Tapu İlçesi(17)                                                                                                    | Veritabanı Plan Katmanı          |
| ▼ P C C                                                                                                    | Plan Katmanı                     |
|                                                                                                    | 5000-1000 Plan-Tadilat Arama     |
| Arama Kriterleri                                                                                                    | Dosya Katmanı                    |
| Ada/Parsel                                                                                                    | ۰ الم 1/1000 Pafta İndeksi Arama |
| Aktifler     Pasifler     Benzer     Benzer     Tam                                                                                                    | 🕮 Yapı / Bina Arama              |
| Ara p                                                                                                    | Q Kadastro (MEGSİS Servisi)      |
| Arama Sonuçları                                                                                                    | Sol (CSBM) Arama                 |
|                                                                                                    | Plan Fonksiyon (NİP)             |
|                                                                                                    | Q Adres-Numarataj                |
| Ara                                                                                                    | MEGSİS Veritabanı Katmanı        |
| D Gis                                                                                                    |                                  |
| Q                                                                                                    | ✓ Tamam ¥ iptal                  |
| Arama için metin girin                                                                                                    |                                  |
| aA                                                                                                    |                                  |
| Q S S P R 4 2 4 4 4 5 1 4 5 1 4 5 |                                  |

16- <u>192.168.0.250</u> dosya dizinine ulaşılır. Açılan kullanıcı adı ve şifre ekranına aşağıdaki bilgiler girilir.

Kullanıcı adı: netcadread

#### Şifre: N123456\*\*

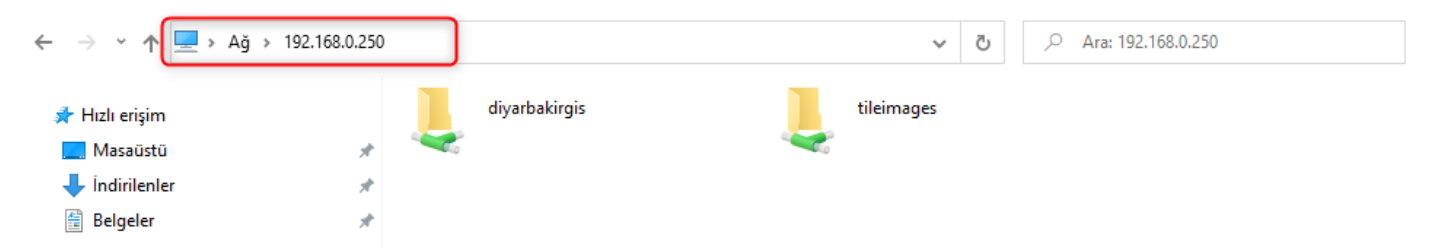

17- Netcad uygulaması açılırken istenen kullanıcı adı ve şifre bilgileri Coğrafi Bilgi Sistemleri Şube Müdürlüğü ile iletişime geçilerek kullanıcınız tanımlanacaktır.

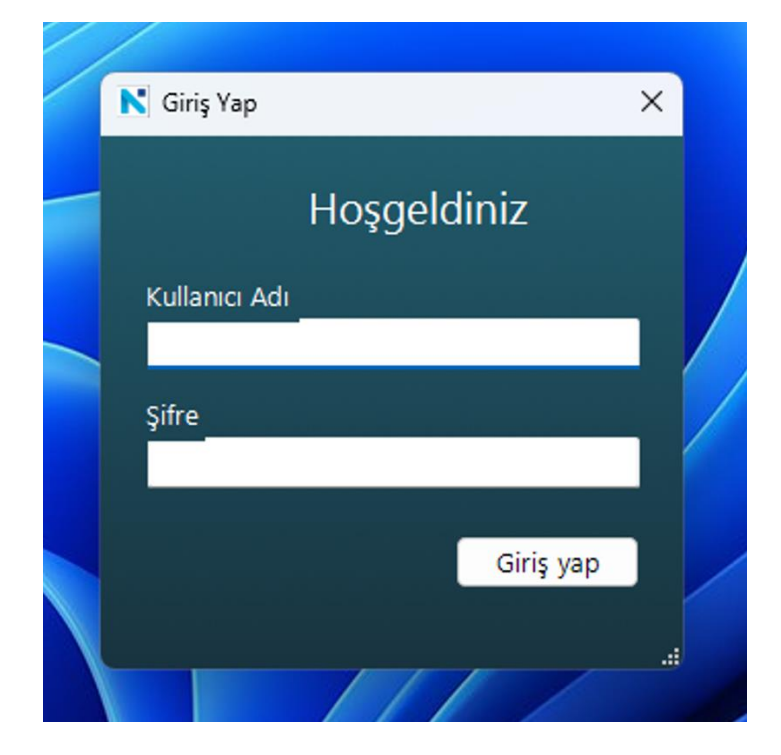